## Gérer vos paramètres généraux dans Addons

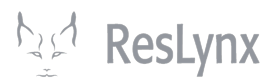

Ce tutoriel vous apprendra à gérer vos paramètres dans Addons: gérer vos langues, groupes, options, fournisseurs et catégories d'Addons.

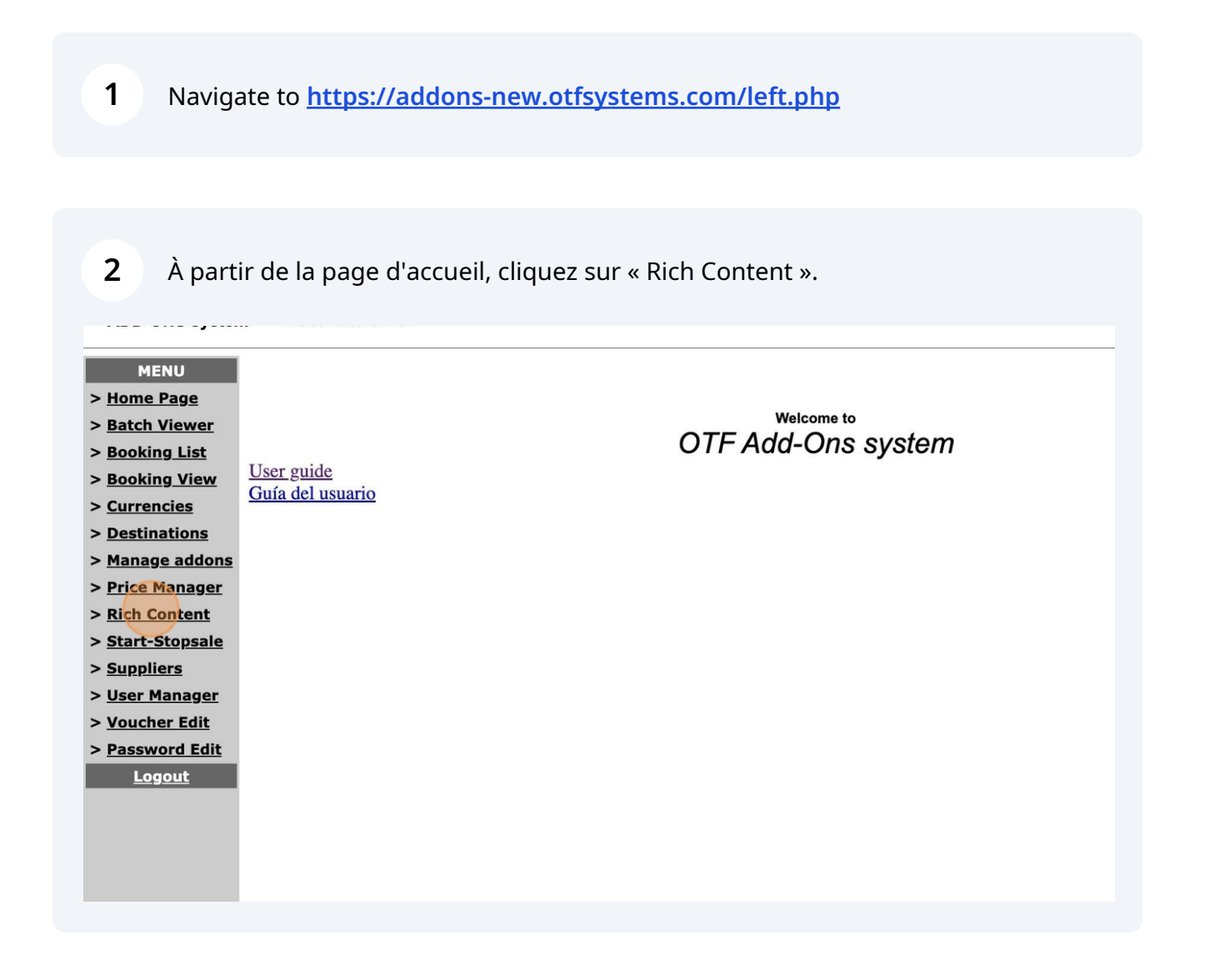

Vous arriverez alors à la page de gestion de vos paramètres. Commençons par les langues. Pour vous y rendre, **cliquez sur « Manage Languages ».** 

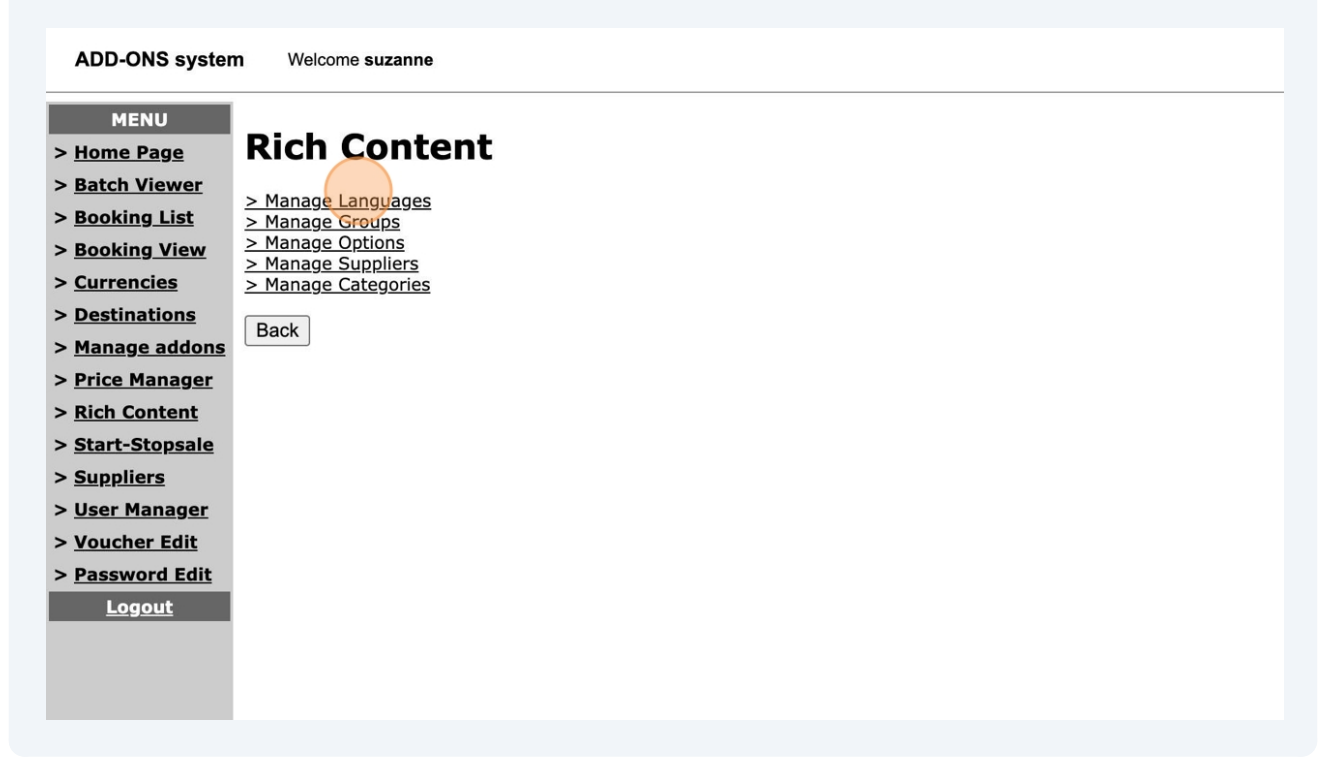

Vous pourrez alors ajouter vos langues existantes, ou en ajouter de nouvelles. Par exemple, pour ajouter l'espagnol à partir de l'anglais, utilisez les menus défilants dans la section « Add new language », puis cliquez sur « Add ».

| ADD-ONS system          | n Welcome suzanne                                                              |
|-------------------------|--------------------------------------------------------------------------------|
| MENU                    |                                                                                |
| > <u>Home Page</u>      | Rich Content > Language                                                        |
| > Batch Viewer          | SubMenu: Manage Groups   Manage Options   Manage Suppliers   Manage Categories |
| > <u>Booking List</u>   |                                                                                |
| > <u>Booking View</u>   | Configured Language                                                            |
| > <u>Currencies</u>     | en_US Delete                                                                   |
| > Destinations          | fr_CA Delete                                                                   |
| > <u>Manage addons</u>  |                                                                                |
| > Price Manager         | Add new language                                                               |
| > <u>Rich Content</u>   | New Language: es_ES v                                                          |
| > <u>Start-Stopsale</u> | Source Language*: fr_CA ~                                                      |
| > <u>Suppliers</u>      | Add                                                                            |
| > <u>User Manager</u>   | *REQUIRED since no entry may be blank.                                         |
| > <u>Voucher Edit</u>   | This will copy the selected language in new one, pending updates.              |
| > Password Edit         | Back                                                                           |
| Logout                  |                                                                                |
|                         |                                                                                |
|                         |                                                                                |
|                         |                                                                                |
|                         |                                                                                |

3

4

## **5** Pour revenir aux paramètres, cliquez sur « Back ».

| > nome raye             | tion content - Language                                                        |
|-------------------------|--------------------------------------------------------------------------------|
| > Batch Viewer          | SubMenu: Manage Groups   Manage Options   Manage Suppliers   Manage Categories |
| > Booking List          |                                                                                |
| > <u>Booking View</u>   | Configured Language                                                            |
| > <u>Currencies</u>     | en_US Delete                                                                   |
| > Destinations          | es_ES Delete                                                                   |
| > <u>Manage addons</u>  | fr_CA Delete                                                                   |
| > Price Manager         |                                                                                |
| > Rich Content          | Add new language                                                               |
| > <u>Start-Stopsale</u> | New Language: de DE V                                                          |
| > <u>Suppliers</u>      | Source Language*: en US V                                                      |
| > User Manager          | Add                                                                            |
| > <u>Voucher Edit</u>   | *REQUIRED since no entry may be blank.                                         |
| > Password Edit         | This will copy the selected language in new one, pending updates.              |
| Logout                  | Back                                                                           |

## 6 Pour gérer vos groupes, cliquez sur « Manage Groups ».

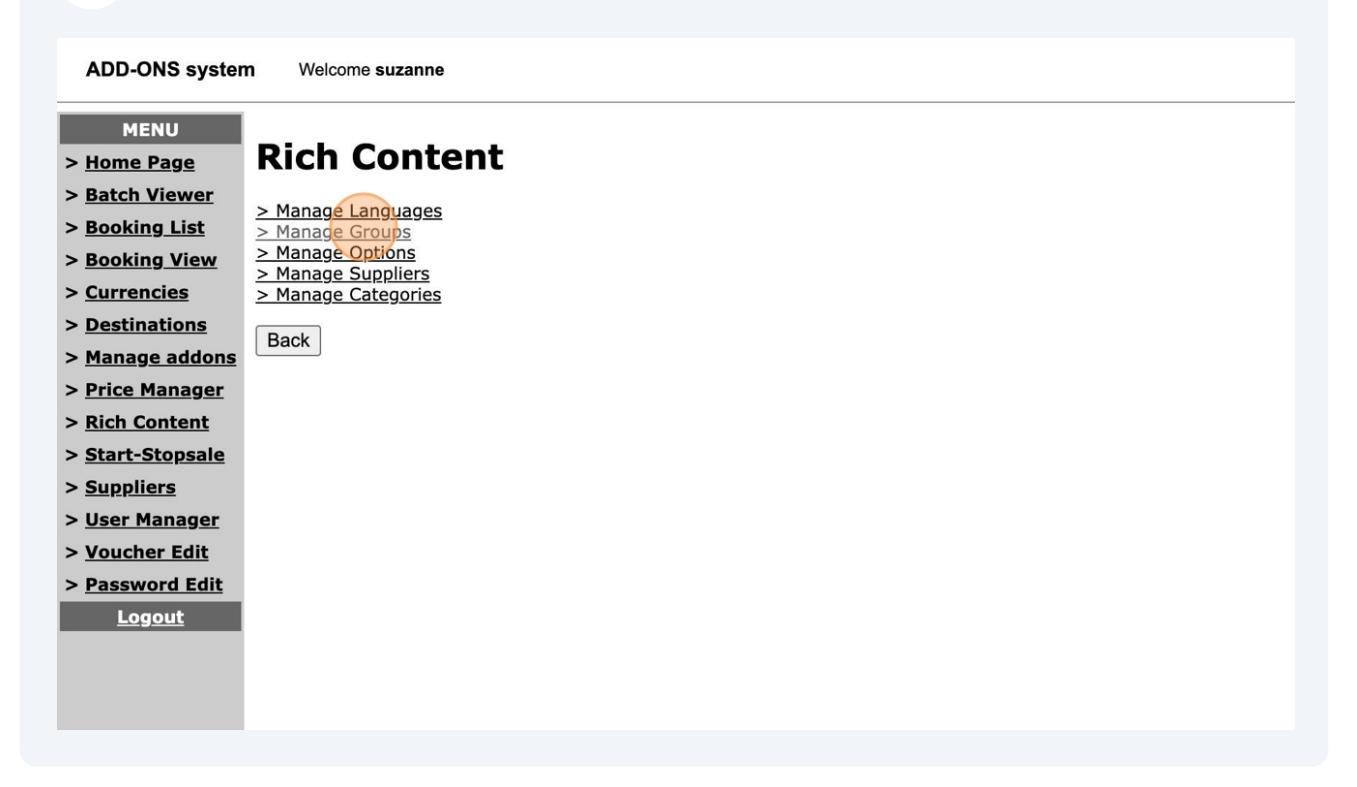

7

Vous arriverez à la page de gestion des groupes. **Dans Addons, les groupes** servent à organiser les différents add-ons que vous souhaitez proposer. Par exemple, sont-ils limités à un usage interne, voulez-vous qu'ils apparaissent en ligne, etc. La configuration de ces groupes est entièrement personnalisable et laissée à votre goût. Pour ajouter un nouveau groupe, vous n'avez qu'à le nommer dans les langues que vous utilisez dans le menu du bas.

| ADD-ONS system          | n Welcome suzanne                                                                 |
|-------------------------|-----------------------------------------------------------------------------------|
| MENU                    | Rich Content > Groups                                                             |
| > Batch Viewer          | SubMenu: Manage Languages   Manage Options   Manage Suppliers   Manage Categories |
| > Booking List          |                                                                                   |
| > Booking View          |                                                                                   |
| > Currencies            | Language / Group Name                                                             |
| > Destinations          | en_US INTERNAL                                                                    |
| > Manage addons         | 1 fr_CA INTERNE Delete                                                            |
| > Price Manager         | es_ES INTERNE                                                                     |
| > <u>Rich Content</u>   |                                                                                   |
| > <u>Start-Stopsale</u> | en_US (Promotions                                                                 |
| > <u>Suppliers</u>      | 2 fr_CA (Promotions A) Delete                                                     |
| > <u>User Manager</u>   | es_ES Promotions                                                                  |
| > <u>Voucher Edit</u>   | en US Web site                                                                    |
| > Password Edit         | 3 fr CA Web site                                                                  |
| <u>Logout</u>           | es ES Web site                                                                    |
|                         |                                                                                   |
|                         | en_US Web site - External                                                         |
|                         | 4 fr_CA Web site - Externe A Delete                                               |
|                         | es_ES Web site - Externe                                                          |
|                         | Undets                                                                            |
|                         | Uppoale                                                                           |
|                         | Add new group                                                                     |
|                         | Language / Group Name                                                             |
|                         |                                                                                   |
|                         | fr_CA                                                                             |
|                         | es_ES                                                                             |
|                         | Add                                                                               |
|                         | Pack                                                                              |
|                         | Daux                                                                              |
|                         |                                                                                   |
|                         |                                                                                   |

Par exemple, vous créer un groupe « fêtes », compléter la section, puis cliquer sur « fêtes ». Ce nouveau groupe apparaîtra ensuite dans vos groupes.

| ADD-ONS system                                               | n Welcome suzanne                                                                                       |
|--------------------------------------------------------------|----------------------------------------------------------------------------------------------------|
| MENU > <u>Home Page</u> > <u>Batch Viewer</u> > Decking List | Rich Content > Groups SubMenu: Manage Languages   Manage Options   Manage Suppliers   Manage Categories |
| > <u>Booking List</u>                                        | Current group(s) inorder                                                                                |
| > <u>Booking view</u>                                        |                                                                                                    |
| > Destinations                                               | Language / Group Name                                                                                   |
| > Manage addons                                              | en_US INTERNAL                                                                                          |
| > Price Manager                                              | 1 fr_CA INTERNE Delete                                                                                  |
| > Rich Content                                               | es_ES INTERNE                                                                                           |
| > Start-Stopsale                                             | en_US Promotions                                                                                        |
| > <u>Suppliers</u>                                           | 2 fr_CA Promotions                                                                                      |
| > <u>User Manager</u>                                        | es_ES Promotions                                                                                        |
| > <u>Voucher Edit</u>                                        |                                                                                                    |
| > Password Edit                                              | en_US Web site                                                                                          |
| Logout                                                       | 3 fr_CA Web site A Delete                                                                               |
|                                                              | es_ES Web site                                                                                          |
|                                                              | en_US Web site - External                                                                               |
|                                                              | 4 fr_CA Web site - Externe                                                                              |
|                                                              | es_ES Web site - Externe                                                                                |
|                                                              |                                                                                                    |
|                                                              | Update                                                                                                  |
|                                                              | Add new group                                                                                           |
|                                                              | Language / Group Name                                                                                   |
|                                                              | en_US Holidays                                                                                          |
|                                                              | fr_CA   retes                                                                                           |
|                                                              | es_ES Vacaciones Add                                                                                    |
|                                                              | Back                                                                                                    |

9 Pour modifier vos options, cliquez sur « Options » à partir du menu des paramètres.

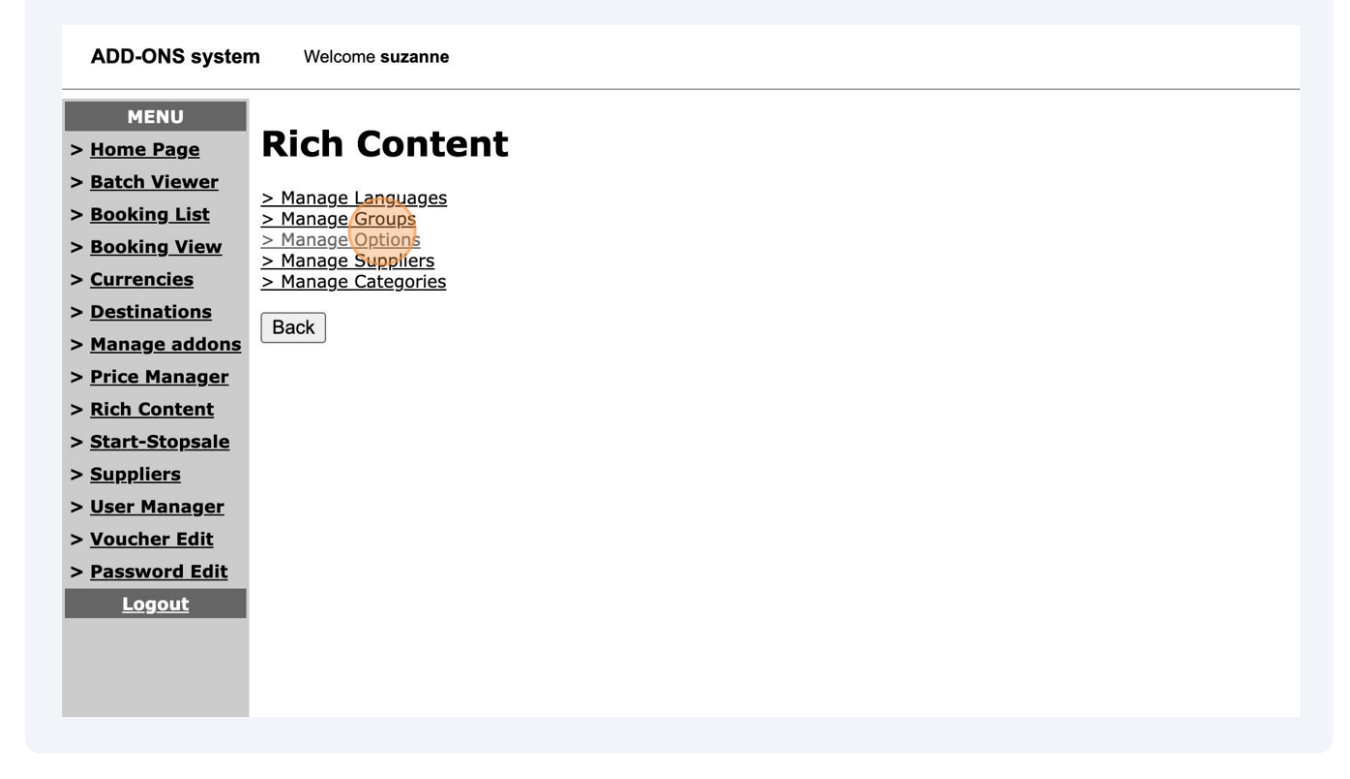

8

10 Pour ajouter une nouvelle option, nommez-là en complétant les informations demandées dans le menu suivant, puis cliquez sur « Add ». Assurez-vous d'associer l'option au groupe correspondant. L'utilisation ou non d'options est à votre discrétion.

| MENU                    |                                                                                            |
|-------------------------|--------------------------------------------------------------------------------------------|
| > <u>Home Page</u>      | Rich Content > Options                                                                     |
| > Batch Viewer          | SubManu: Manage Languages I Manage Groups I Manage Suppliers I Manage Categories           |
| > <u>Booking List</u>   | Subriciiu. <u>Manage Languages   Manage Strucks</u>   Manage Sukkinets   Manage Categories |
| > <u>Booking View</u>   | Add new option                                                                             |
| > <u>Currencies</u>     |                                                                                            |
| > Destinations          | Language / Option Name                                                                     |
| > <u>Manage addons</u>  | en_US Friends and Family                                                                   |
| > Price Manager         | fr_CA Famille et amis                                                                      |
| > <u>Rich Content</u>   | es_ES                                                                                      |
| > <u>Start-Stopsale</u> | Group: INTERNAL V                                                                          |
| > <u>Suppliers</u>      | Add                                                                                        |
| > <u>User Manager</u>   | Deate .                                                                                    |
| > <u>Voucher Edit</u>   | Dack                                                                                       |
| > Password Edit         |                                                                                            |
| <u>Logout</u>           |                                                                                            |
|                         |                                                                                            |
|                         |                                                                                            |
|                         |                                                                                            |
|                         |                                                                                            |
|                         |                                                                                            |
|                         |                                                                                            |
|                         |                                                                                            |
|                         |                                                                                            |
|                         |                                                                                            |
|                         |                                                                                            |
|                         |                                                                                            |
|                         |                                                                                            |

11 Vous pouvez gérer vos options (les supprimer, les modifier ou changer leur groupe de référence) à partir du menu du haut. Après chaque modification, veillez à cliquer sur « Update ».

| ADD-ONS system             | M Welcome suzanne                                                         |                  |
|----------------------------|---------------------------------------------------------------------------|------------------|
| MENU<br>> <u>Home Page</u> | Rich Content > Options                                                    |                  |
| > Batch Viewer             | SubMenu: Manage Larguages   Manage Groups   Manage Suppliers   Manage Cat | tegories         |
| > <u>Booking List</u>      |                                                                           |                  |
| > <u>Booking View</u>      | current option(s)                                                         |                  |
| > Destinations             | Language / Option Name                                                    |                  |
| > Manage addons            | INTERNAL                                                                  |                  |
| > Price Nanager            | en_US Friends and Family                                                  |                  |
| > Rich Content             | 1 es_ES Familia                                                           | NTERNAL V Delete |
| > <u>Start-Stopsale</u>    | fr_CA Famille et amis                                                     |                  |
| > <u>Suppliers</u>         |                                                                           | Lindate          |
| > <u>User Manager</u>      |                                                                           | opulate          |
| > <u>Voucher Edit</u>      | Add new option                                                            |                  |
| > Password Edit            | Language / Option Name                                                    |                  |
| Logout                     | en_US                                                                     |                  |
|                            | fr_CA                                                                     |                  |
|                            | es_ES                                                                     |                  |
|                            | Group: INTERNAL                                                           |                  |
|                            | Add                                                                       |                  |
|                            | Back                                                                      |                  |
|                            |                                                                           |                  |
|                            |                                                                           |                  |
|                            |                                                                           |                  |
|                            |                                                                           |                  |
|                            |                                                                           |                  |
|                            |                                                                           |                  |
|                            |                                                                           |                  |
|                            |                                                                           |                  |
|                            |                                                                           |                  |

## **12** Pour gérer vos fournisseurs, cliquez sur « Manage Suppliers ».

| ADD-ONS system             | n Welcome suzanne                      |
|----------------------------|----------------------------------------|
| MENU<br>> <u>Home Page</u> | Rich Content                           |
| > Batch Viewer             |                                        |
| > Booking List             | Manage Languages Manage Groups         |
| > Booking View             | > Manage Options                       |
| > Currencies               | > Manage Suppliers > Manage Categories |
| > Destinations             |                                        |
| > Manage addons            | Back                                   |
| > Price Manager            |                                        |
| > Rich Content             |                                        |
| > Start-Stopsale           |                                        |
| > Suppliers                |                                        |
| > User Manager             |                                        |
| > Vouchor Edit             |                                        |
| > <u>voucher Eult</u>      |                                        |
| > Password Edit            |                                        |
| Logout                     |                                        |
|                            |                                        |
|                            |                                        |
|                            |                                        |

13 C'est ici que se trouveront tous les fournisseurs que vous aurez créés à partir de l'autre menu « Suppliers » dans le menu de gauche (voir flèche bleue). À partir d'ici, vous pourrez modifier vos fournisseurs ou voir la liste d'add-ons qui leur sont associés.

| MENU                  |                                                                                                    |                        |                      |                        |
|-----------------------|----------------------------------------------------------------------------------------------------|------------------------|----------------------|------------------------|
| > Home Page           | Rich Content > Supplie                                                                                                    | re                     |                      |                        |
| > Batch Viewer        | Nich Content > Supplie                                                                                                    | 13                     |                      |                        |
| > Booking List        | SubMenu: Manage Languages   Manage Groups   Manage (                                                                                                    | ntions   Manage Sup    | pliers   Ma          | nage Cateo             |
| > Booking View        |                                                                                                    | priorio   manago oup   | photo [ ma           | ago ourog              |
| > Booking view        |                                                                                                    |                        |                      |                        |
| > <u>Currencies</u>   | Supplier list All                                                                                                    |                        |                      |                        |
| > Destinations        |                                                                                                    |                        |                      |                        |
| > Manage addons       | DestName                                                                                                    | Status Rich<br>Content | Actio                | Addons<br>1 list       |
| Price Manager         | 1. YML Azulee                                                                                                    | ves                    | Edit                 | Show list              |
| Rich Content          | 2. YQB Aquarium de Quebec                                                                                                    | yes                    | Edit                 | Show list              |
| Start-Stongalo        | 3. YML Musee de Charlevoix                                                                                                    | yes                    | Edit                 | Show list              |
| > <u>Suppliers</u>    | 4. YML Train de Charlevoix ( allée simple Baie St-Paul - La Malbaie)                                                                                                | yes                    | Edit                 | Show list              |
| > <u>User Manager</u> | 5. CHA Flotting cottage                                                                                                    | no                     | Edit                 | Show list              |
| Voucher Edit          | 6. YGV Visite de la Station de Recherche des Îles Mingan                                                                                                    | yes                    | Edit                 | Show list              |
| Provence Edit         | 7. YGP Parc de la Gaspésie                                                                                                    | yes                    | Edit                 | Show list              |
| Password Edit         | 8. YQB Canot                                                                                                    | no                     | Edit                 | Show list              |
| <u>Logout</u>         | 9. YQB Journée de pêche                                                                                                    | yes                    | Edit                 | Show list              |
|                       | 10.JED VISA for UMRAJ                                                                                                    | yes                    | Edit                 | Show list              |
|                       | 11.MEX Luggage Pickup Mexico                                                                                                    | no                     | Edit                 | Show list              |
|                       | 12.YYY Location de vélo                                                                                                    | yes                    | Edit                 | Show list              |
|                       | 13.YYY Location de Kayak                                                                                                    | yes                    | Edit                 | Show list              |
|                       |                                                                                                    | yes                    | Edit                 | Show list              |
|                       | 14.YYY Planche a pagale (paddle board)                                                                                                    | an operation of        | PT 111               | Show list              |
|                       | 14.YYY Planche a pagale (paddle board)<br>15.YYP Location de canne a peche                                                                                          | yes                    | Edit                 | Change list            |
|                       | 14.YYY Planche a pagale (paddle board)<br>15.YYY Location de canne a peche<br>16.YGP Parc national                                                                  | yes<br>yes             | Edit                 | Show list              |
|                       | 14.YYY Planche a pagale (paddle board)<br>15.YYY Location de canne a peche<br>16.YGP Parc national<br>17.YYY Pourvoirie de la Gaspésie<br>10.002 - Daro de Jacoward | yes<br>yes<br>yes      | Edit<br>Edit<br>Edit | Show list<br>Show list |

14 Vous pouvez choisir la liste que fournisseurs que vous voyez en utilisant le menu défilant situé à côté de « Supplier list ».

| MENU                             |                                                                         |                     |                      |
|----------------------------------|-------------------------------------------------------------------------|---------------------|----------------------|
| > <u>Home Page</u>               | Rich Content > Sunnlie                                                  | rs                  |                      |
| Batch Viewer                     |                                                                         | 13                  |                      |
| Booking List                     | SubMenu: Manage Languages   Manage Groups   Manage O                    | ptions   Manage Sup | pliers   Manage Cate |
| Booking View                     |                                                                         |                     | 5                    |
| <u>Dooking view</u>              | Our relieve liet Dischlad                                               |                     |                      |
| currencies                       | Supplier list Disabled *                                                |                     |                      |
| <ul> <li>Destinations</li> </ul> |                                                                         | Status Bish         | Addone               |
| Manage addons                    | DestName                                                                | Content             | Action               |
| Price Manager                    | 1. LIM TRANS - EXC Lima                                                 | no                  | Edit Show list       |
| Rich Content                     | 2. CUZ TRANS - EXC Vallée Sacré                                         | no                  | Edit Show list       |
| Start-Stongalo                   | 3. JUL TRANS - EXC Puno                                                 | no                  | Edit Show list       |
| Start-Stopsale                   | 4. LJU TRANS - EXC LJUBLJANA                                            | no                  | Edit Show list       |
| Suppliers                        | 5. YUL traîneau à chien                                                 | no                  | Edit Show list       |
| <u>User Manager</u>              | 6. YUL Sainte-adele en raquette                                         | no                  | Edit Show list       |
| Voucher Edit                     | 7. YML Azulee                                                           | yes                 | Edit Show list       |
| Poucher Lait                     | 8. YQB Aquarium de Quebec                                               | yes                 | Edit Show list       |
| assword Edit                     | 9. YML Musee de Charlevoix                                              | yes                 | Edit Show list       |
| <u>Logout</u>                    | 10.YML Train de Charlevoix ( allée simple Baie St-Paul - La<br>Malbaie) | yes                 | Edit Show list       |
|                                  | 11.CHA Flotting cottage                                                 | no                  | Edit Show list       |
|                                  | 12.YGV Visite de la Station de Recherche des Îles Mingan                | no                  | Edit Show list       |
|                                  | 13.YGV Visite de la Station de Recherche des Îles Mingan                | yes                 | Edit Show list       |
|                                  | 14.YGP Parc de la Gaspésie                                              | yes                 | Edit Show list       |
|                                  | 15.YQB Canot                                                            | no                  | Edit Show list       |
|                                  | 16.YQB Journée de pêche                                                 | yes                 | Edit Show list       |
|                                  | 17.JED VISA for UMRAJ                                                   | yes                 | Edit Show list       |
|                                  | 18.MEX Luggage Pickup Mexico                                            | no                  | Edit Show list       |
|                                  | 19.YYY Location de vélo                                                 | yes                 | Edit Show list       |
|                                  | 20.YYY Location de Kayak                                                | yes                 | Edit Show list       |
|                                  | 21.YYY Planche a pagaie (paddle board)                                  | yes                 | Edit Show list       |
|                                  | 22.YYY Location de canne a peche                                        | yes                 | Edit Show list       |
|                                  | 23.YGP Parc national                                                    | yes                 | Edit Show list       |
|                                  | 24.YYY Pourvoirie de la Gaspésie                                        | yes                 | Edit Show list       |
|                                  |                                                                         |                     | Edit Changelight     |

**15** Pour accéder aux paramètres de vos catégories, cliquez sur « catégories » à partir de la page d'accueil des paramètres.

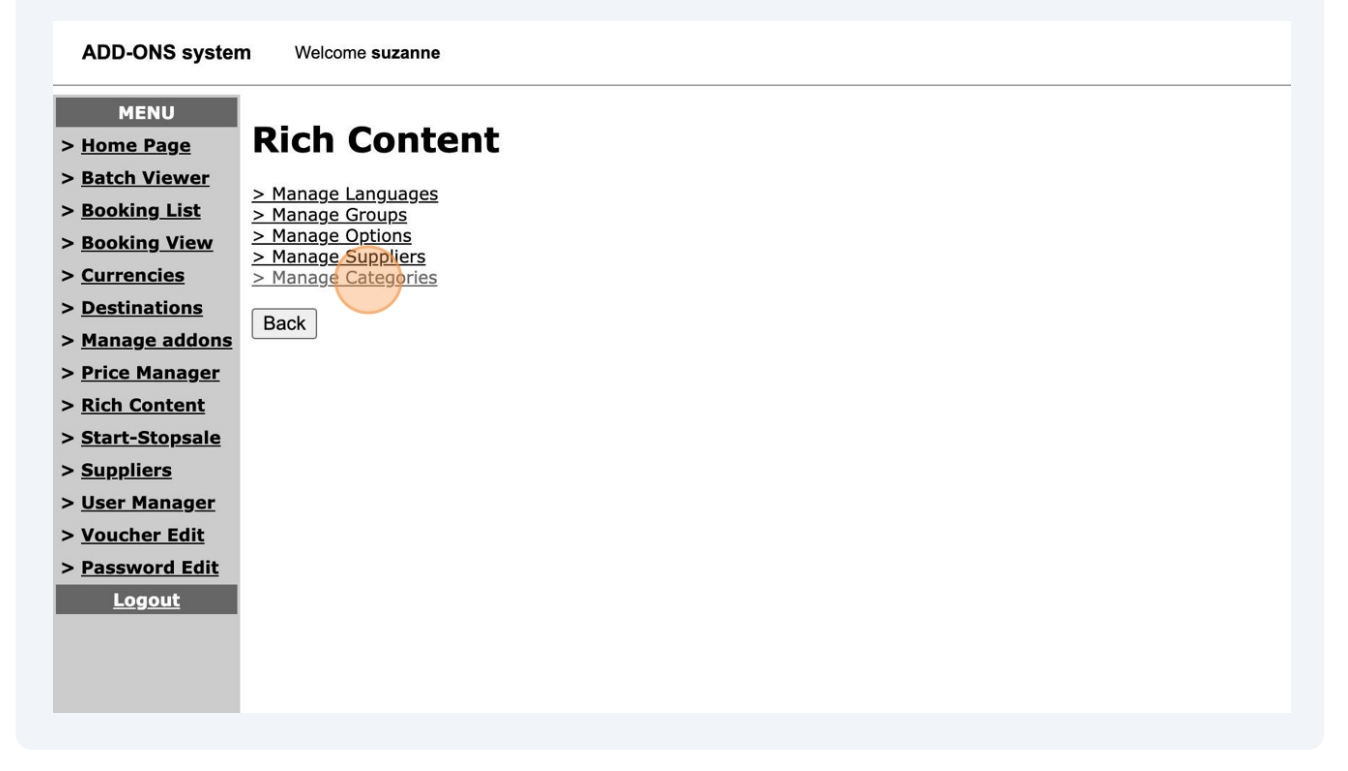

16 Vous arriverez alors à la page de gestion de vos catégories. NB: Les catégories jouent un rôle essentiel de filtre dans Addons. Puisque chacun de vos add-ons sont liés à une catégorie, vous devez vous assurer que les catégories sont adéquatement configurées. Vous pouvez ajouter autant de catégories que vous le désirez.

Vous pouvez **modifier** vos catégories et leur **attribuer une catégorie PC Voyages** (si vous utilisez ce logiciel de comptabilité) directement à partir du menu (voir flèches rouges).

Pour **supprimer** une catégorie, sélectionner là à partir de la colonne de droite, puis cliquez sur « Update » (voir flèches bleues).

Pour **ajouter** une catégorie, cliquez sur « ADD » (cercle orange).

| ADD-ONS system                                                      | n Welcome suzanne |                                                                |                   |
|---------------------------------------------------------------------|-------------------|----------------------------------------------------------------|-------------------|
| MENU > <u>Home Page</u> > <u>Batch Viewer</u> > <u>Booking List</u> | Rich Content >    | > Category anage Options   Manage Suppliers   Manage Languages |                   |
| > <u>Booking View</u><br>> <u>Currencies</u>                        | Category list     | Details                                                        | Pc Voyager Delete |
| > <u>Destinations</u><br>> <u>Manage addons</u>                     | 1 TRANSFERT       |                                                                | Transfert         |
| > <u>Price Manager</u><br>> <u>Rich Content</u>                     | 2 ACTIVITE        |                                                                | Miscellaneous V   |
| > <u>Start-Stopsale</u><br>> <u>Suppliers</u>                       | 3 FLIGHTS         |                                                                | Miscellaneous 🗸 🗆 |
| > <u>User Manager</u><br>> <u>Voucher Edit</u>                      | 4 REPRESENTANT    |                                                                | Miscellaneous V   |
| > <u>Password Edit</u><br>Logout                                    | 5 PROMOTION       |                                                                | Adjustment ~      |
|                                                                     | Back              | ADD Update                                                     |                   |

**17** Pour ajouter une nouvelle catégorie, complétez tous les champs suivants puis cliquez sur « ADD » (orange). Pour revenir au menu, cliquez sur « Back » (bleu).

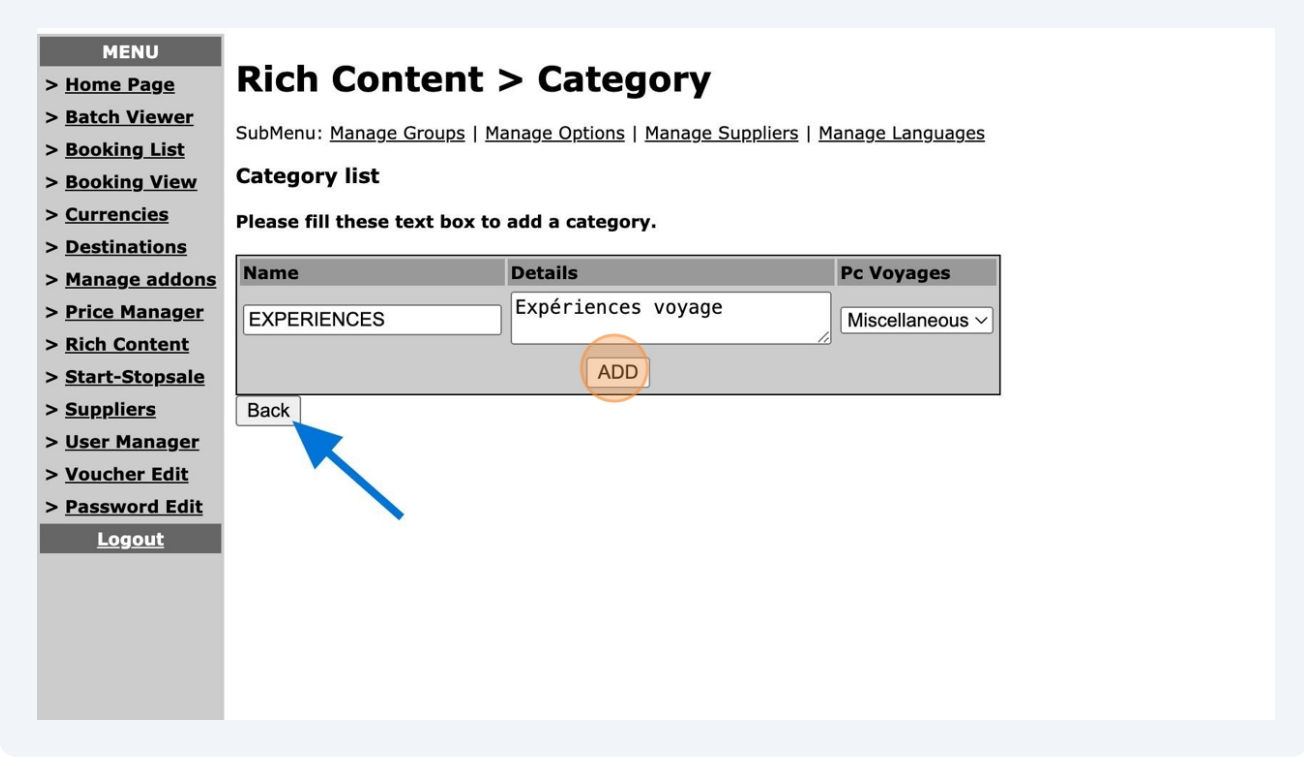

18 La nouvelle catégorie apparaîtra ensuite dans le menu. Pour la modifier, référez-vous à l'étape précédente. Pour revenir au menu général, cliquez sur « Back ».

| > <u>Manage addons</u>  | 1  | TRANSFERT    |                     | Transfert ~     |
|-------------------------|----|--------------|---------------------|-----------------|
| > Price Manager         |    |              |                     |                 |
| > <u>Rich Content</u>   | 2  | ACTIVITE     |                     | Miscellaneous ~ |
| > <u>Start-Stopsale</u> |    |              |                     | ]               |
| > <u>Suppliers</u>      | 3  | FLIGHTS      |                     | Miscellaneous ~ |
| > <u>User Manager</u>   |    |              |                     |                 |
| > <u>Voucher Edit</u>   | 4  | REPRESENTANT |                     | Miscellaneous ~ |
| > <u>Password Edit</u>  |    |              |                     |                 |
| Logout                  | 5  | PROMOTION    |                     | Adjustment ~    |
|                         |    |              | Expériences voyage  |                 |
|                         | 6  | EXPERIENCES  | Liper tenees voyage | Miscellaneous ~ |
|                         |    |              | ADD Update          | ,               |
|                         | /  |              |                     |                 |
|                         | Ba | ck           |                     |                 |
|                         | Ва | ck           |                     |                 |
|                         | Ва | ck           |                     |                 |
|                         | Ва | ck           |                     |                 |
|                         | Ba | ck           |                     |                 |
|                         | Ba | ck           |                     |                 |
|                         | Ba | ck           |                     |                 |
|                         | Ba | ck           |                     |                 |
|                         | Ba | ck           |                     |                 |
|                         | Ba | ck           |                     |                 |
|                         | Ba | ck           |                     |                 |
|                         | Ba | ck           |                     |                 |

Voilà ! Vous savez désormais comment utiliser les paramètres généraux d'Addons

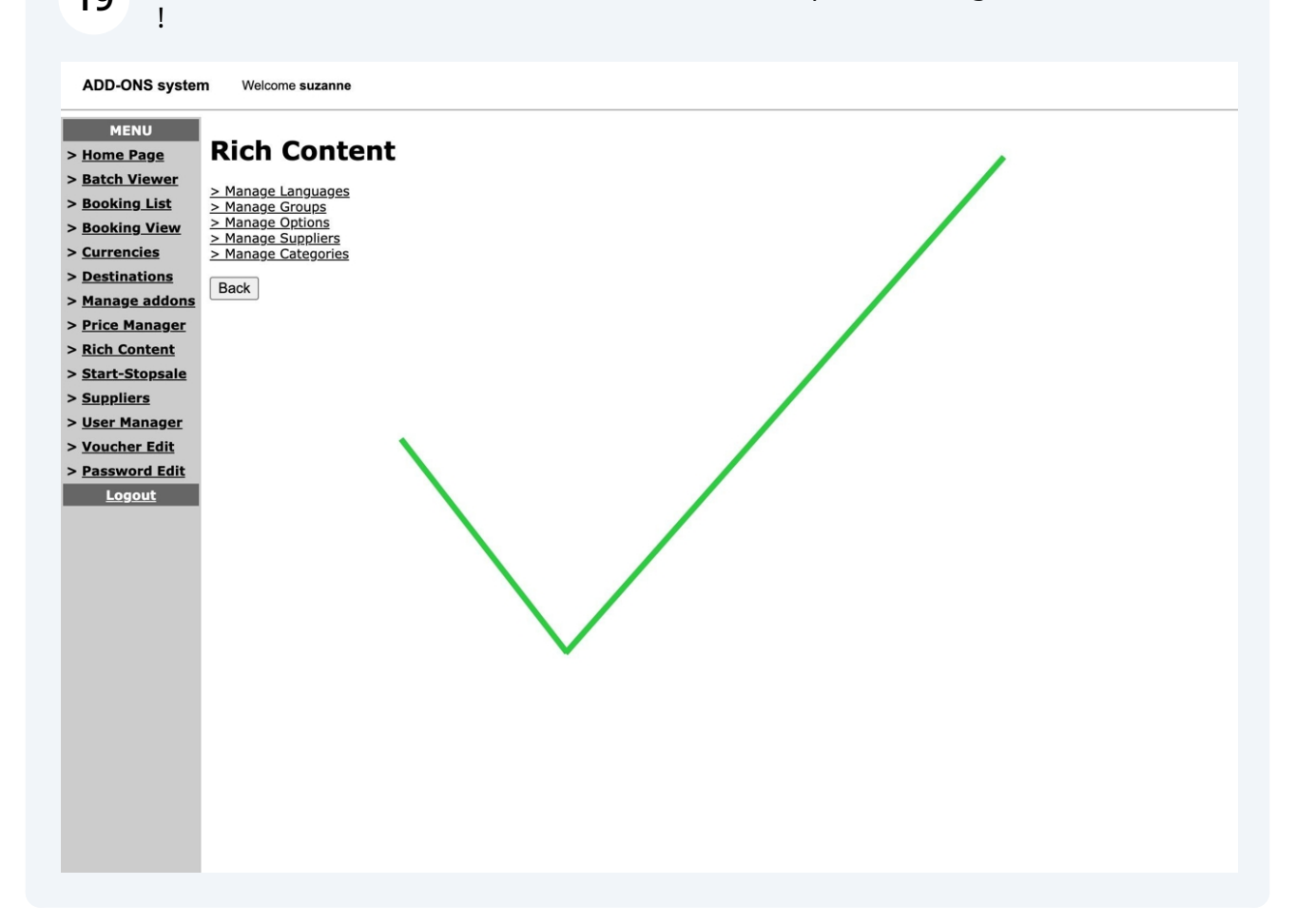

19